## Table des matières

| Gestion des stocks dans Cagette Pro | <br>3 |
|-------------------------------------|-------|
| Mise à jour synchronisée des stocks | <br>3 |

Documentation Cagette.net - https://wiki.cagette.net/

## **Gestion des stocks dans Cagette Pro**

## Mise à jour synchronisée des stocks

Outre la mise à jour des stocks sur l'onglet du même nom, une étape supplémentaire est à réaliser pour que ces changements soient directement opérationnels sur vos boutiques.

Il vous faut en effet forcer la synchronisation des catalogues rattachés à vos boutiques concernées, après avoir mis à jour vos stocks. Pour cela :

- Allez sur l'onglet Catalogues de Cagette Pro
- Cliquez sur le bouton "Récapitulatif" du catalogue qui vous intéresse
- Appuyer sur le bouton "Forcer la synchronisation de ce catalogue dans les groupes Cagette"

Ainsi, les nouveaux stocks ou même nouveaux prix apparaîtront tout de suite sur vos boutiques. Mais une vérification sur vos pages de commande ne couteront que quelques seconde de plus !

From: https://wiki.cagette.net/ - **Documentation Cagette.net** 

Permanent link: https://wiki.cagette.net/cpro:stock?rev=1587397914

Last update: 2020/04/20 15:51

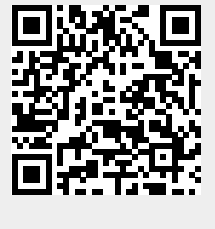